# 画面共有サービス 利用申請方法

#### 文責:山中治,秋山正和

### MIMS-smp利用申請から 画面共有サービス利用申請の流れ

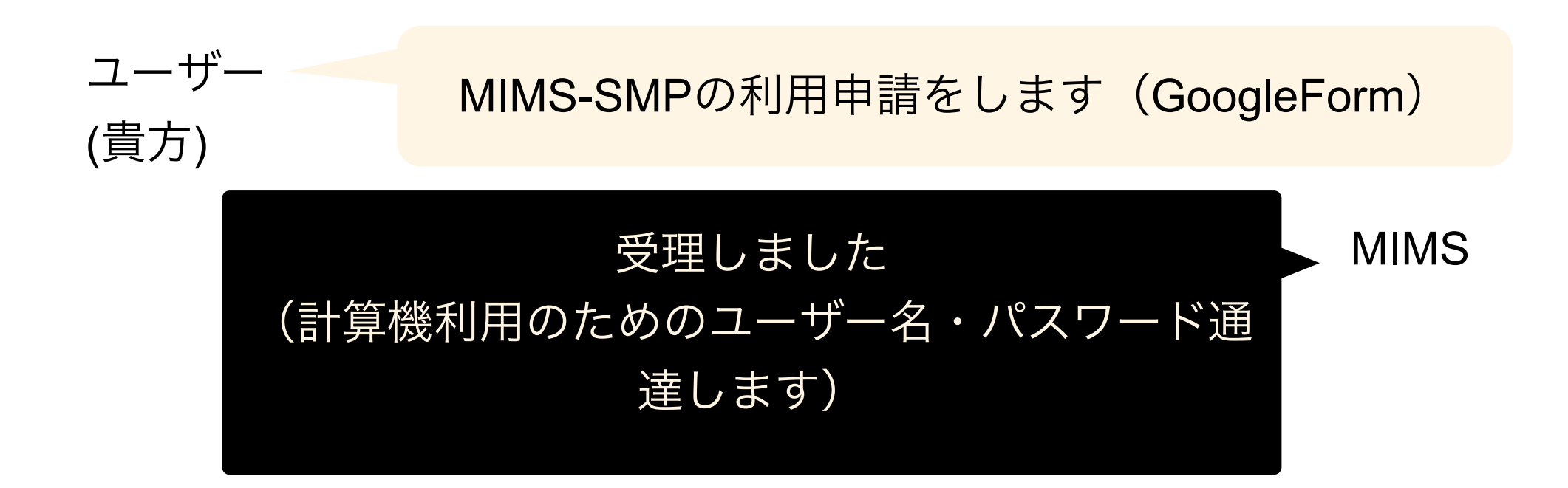

**これで、MIMS-SMPの利用は可能です。** 画面共有サービスを利用したい場合、 次のページに進んでください

画面共有サービス利用申請の流れ

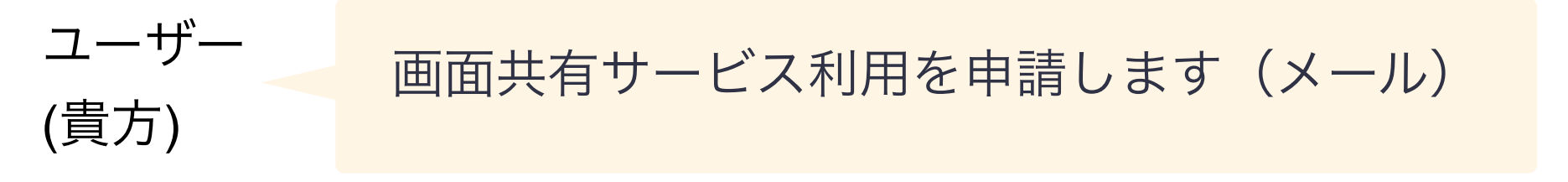

#### 受理しました

パスワードを設定してください。

#### (4page目参照)パスワードを設定しました!

MIMS

#### 設定完了しました!

このとき,接続するためのポート番号を通知しますので,メモしてください.お使いのOS(MacまたはWindows)にあった設定を以降のページを参考に設定し、画面共有サービスを利用ください

### 画面共有サービスの パスワードの設定方法

mims-smpにログイン後、vncpasswdコマンドを実行。
 パスワード(任意)を入力

#### WindowsでのVNC接続方法(6page目)

٠

٠

MacでのVNC接続方法(配布プログラム)(17page目)

MacでのVNC接続方法(SSHコマンド)(22page目)

# Windowsでの VNC接続方法

## ソフトウェアのダウンロード

### TeraTerm

URL : https://forest.watch.impress.co.jp/library/ software/utf8teraterm/

mims-gateと接続し、mims-smpとVNCの接続に利用

## UltraVNC

URL: https://forest.watch.impress.co.jp/library/ software/ultravnc/

mims-smpに接続し、画面を共有するのに利用

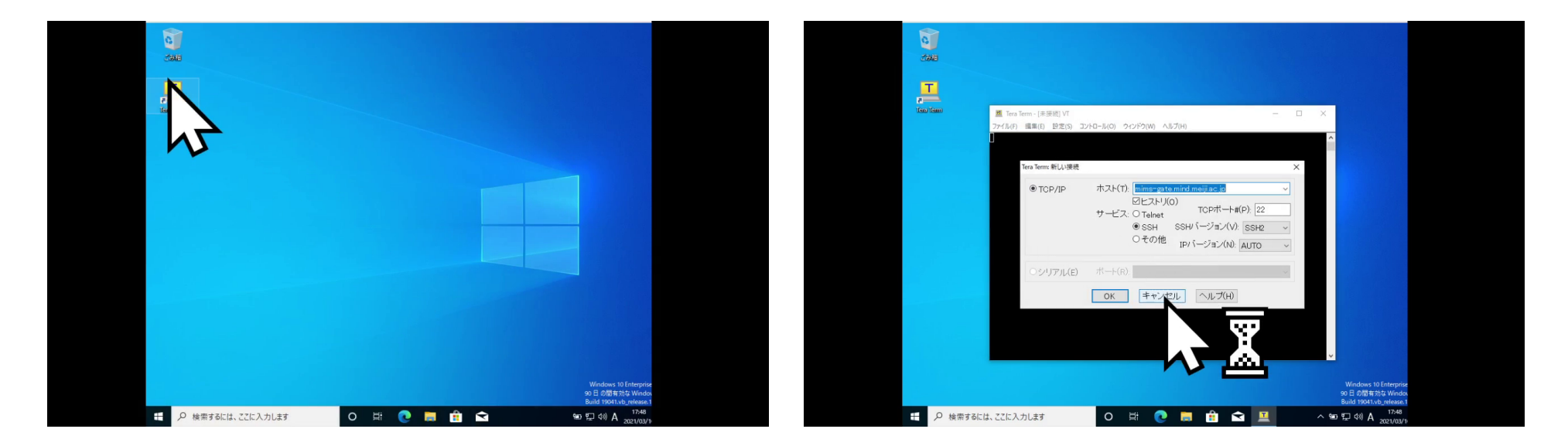

#### TeraTermを起動します。

キャンセルをクリック

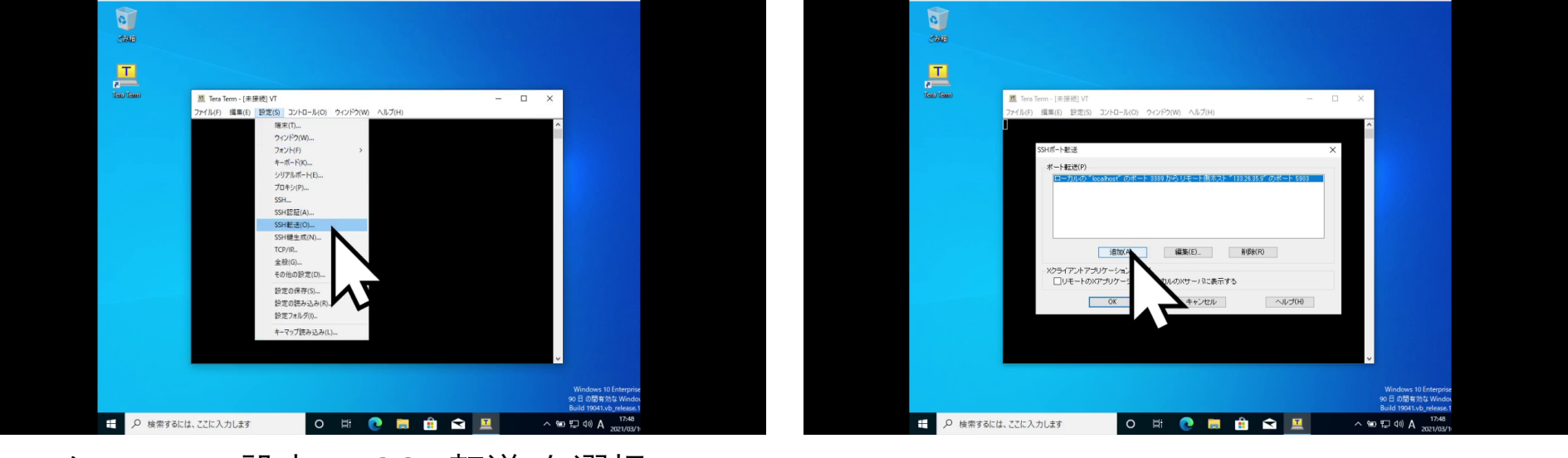

メニュー->[設定]->[SSH転送]を選択

[追加]をクリック

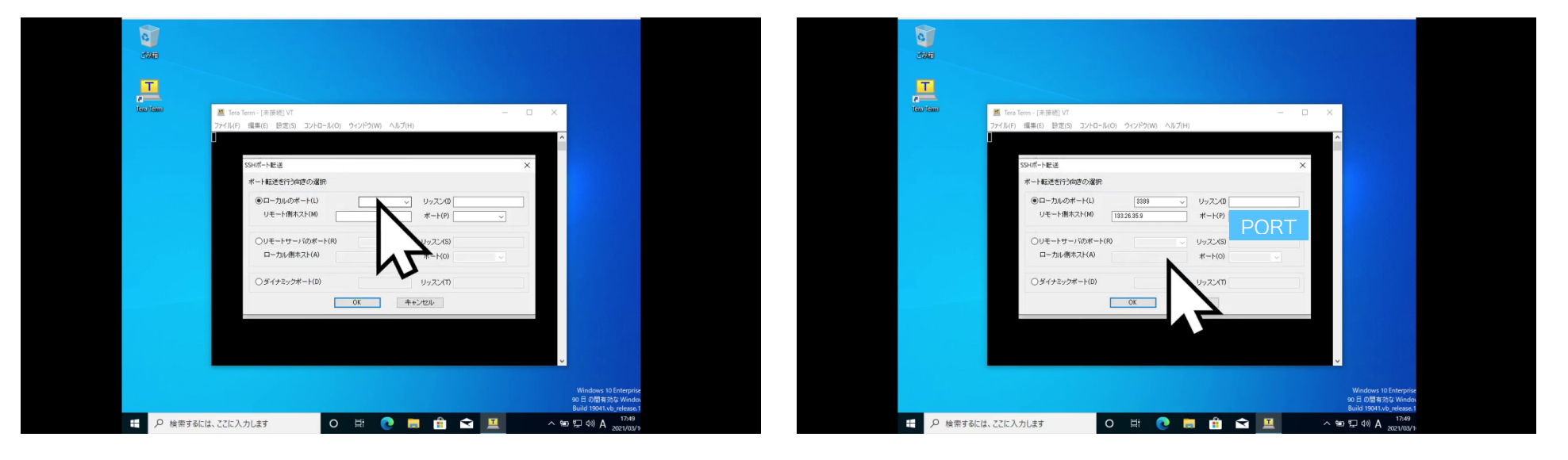

ローカルポートに3389(任意), リモート側ホストに 133.26.35.9、 ポートは、メールで通達された 番号を入力

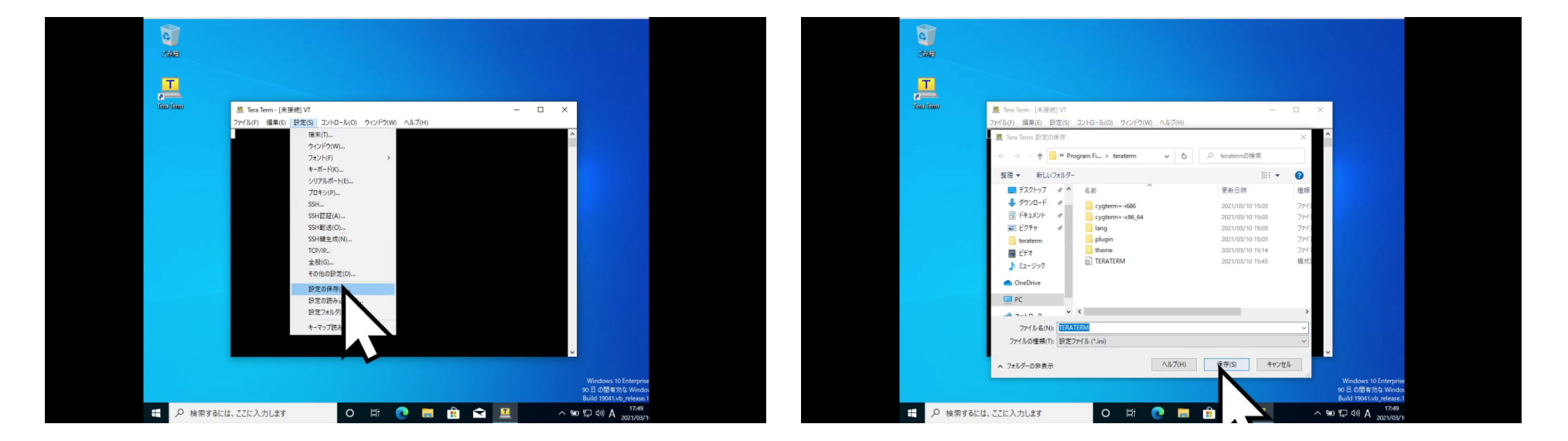

メニューバーの[設定]->[設定の保存]をクリッ ク

保存をクリック

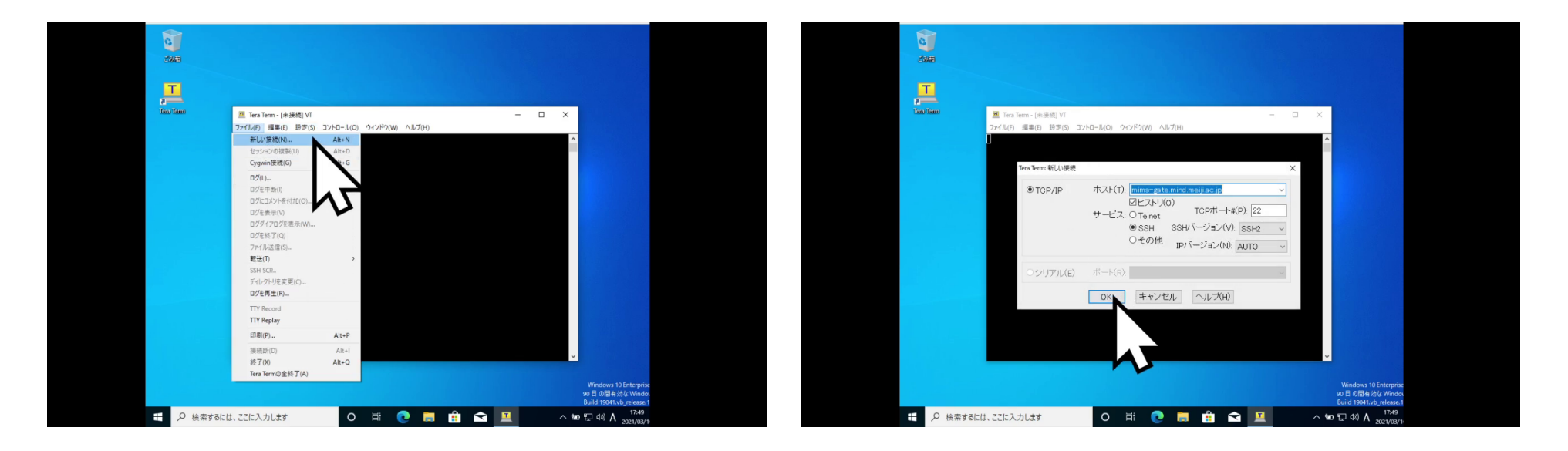

ホストにmims-

gate.mind.meiji.ac.jp ポートに22を入力

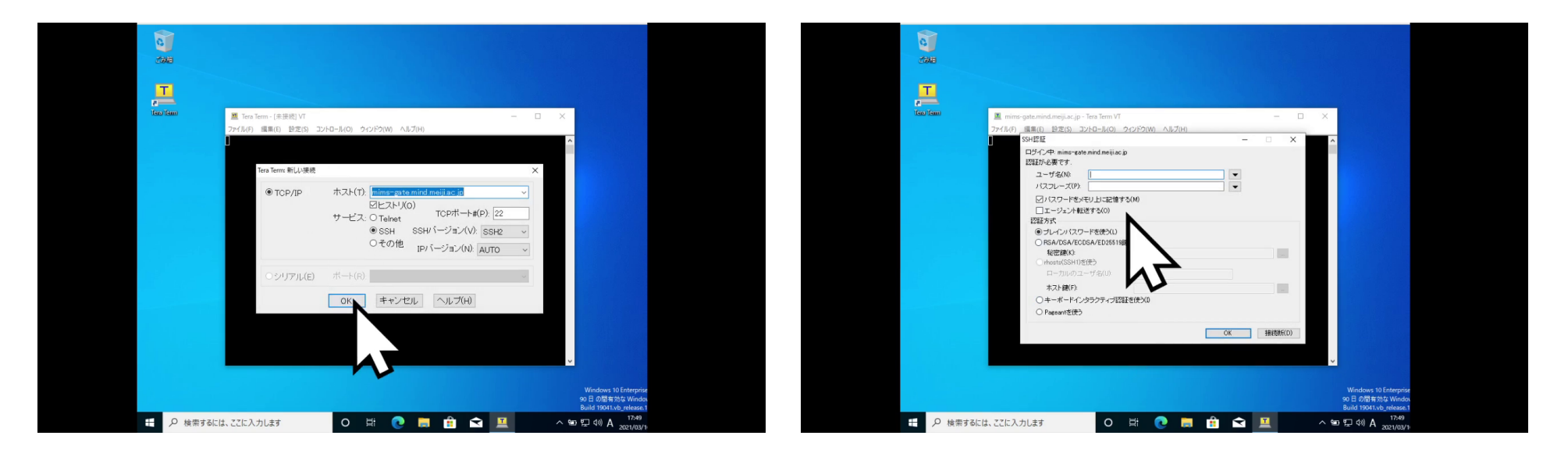

OKをクリック

#### mims-gateに入るための ユーザー名とパスワード を入力

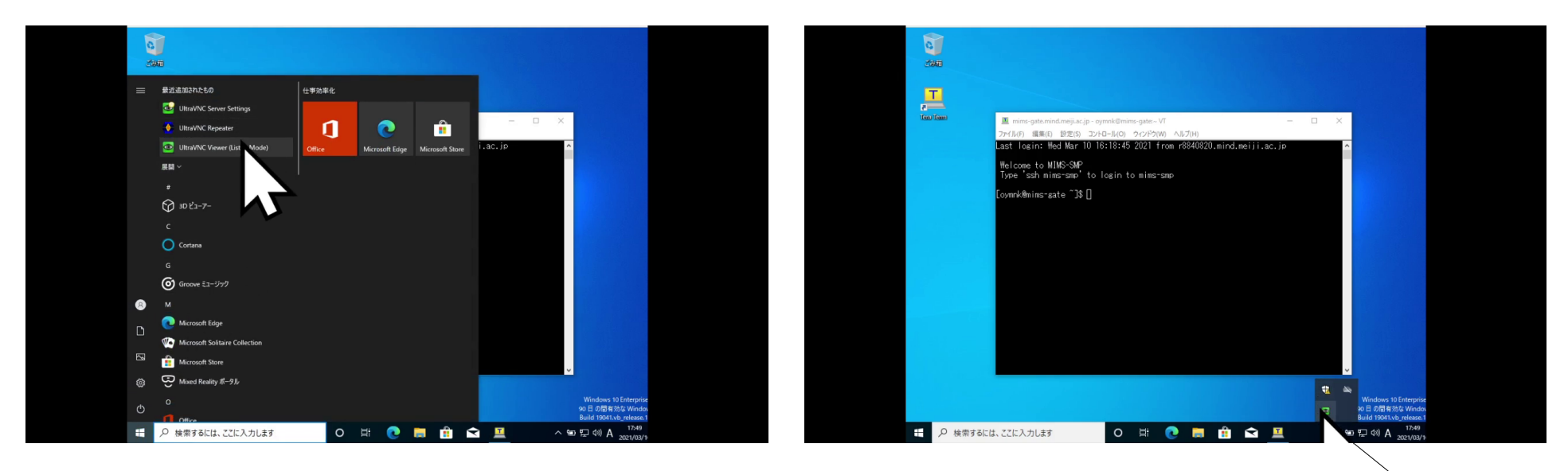

#### UltraVNCを起動

タスクバー内にあるUltraVNCのアイコ ンを右クリック。 Connectionを選択

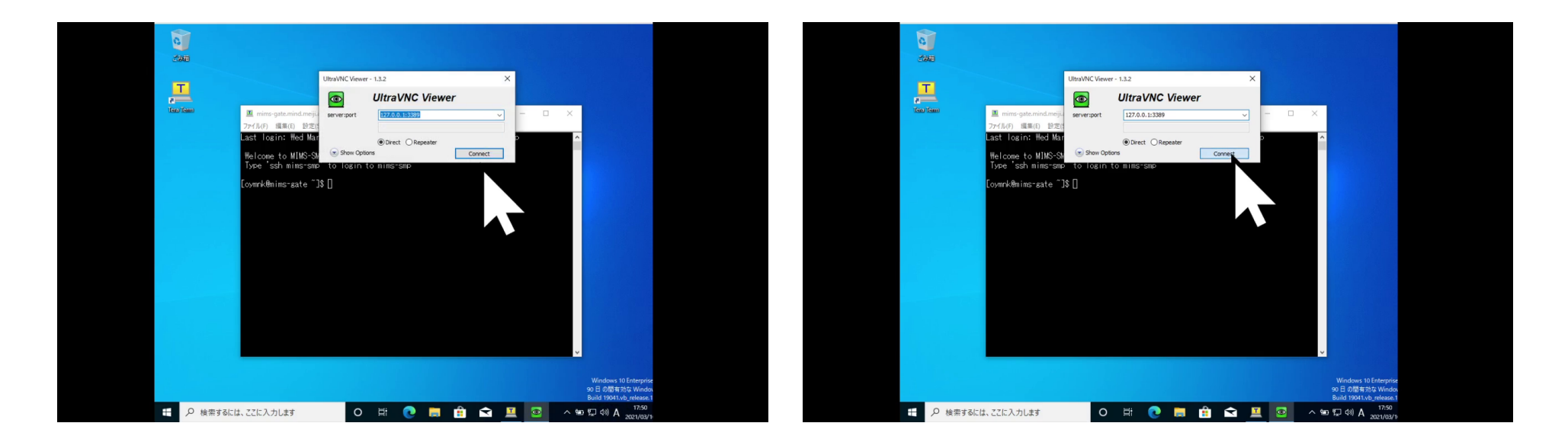

#### Server:portに、127.0.0.1:3389を入力

Connectをクリック。 次に出てくるダイアログで、パスワ ードを要求されるので、入力

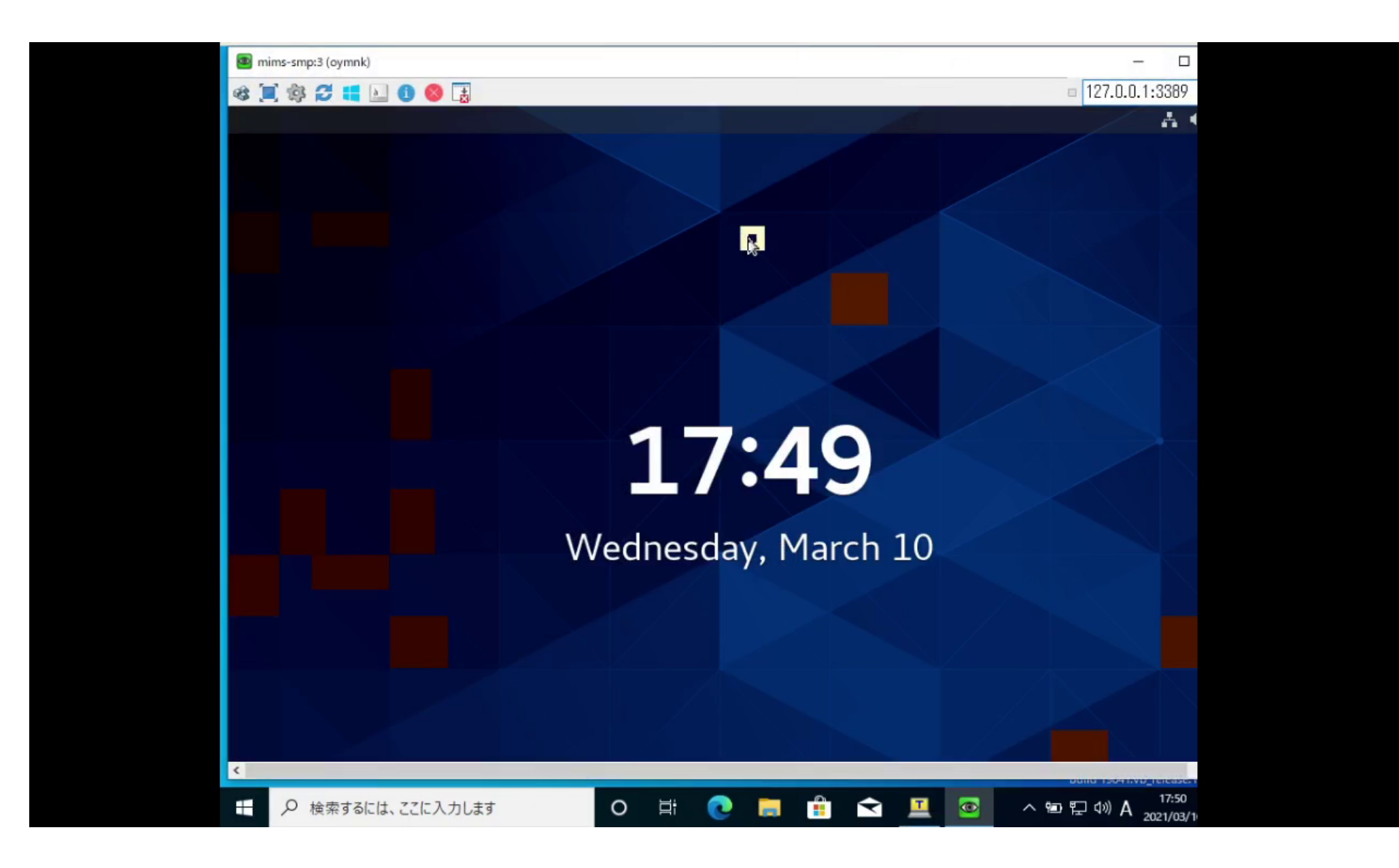

## Mac (配布プログラムによる接続)

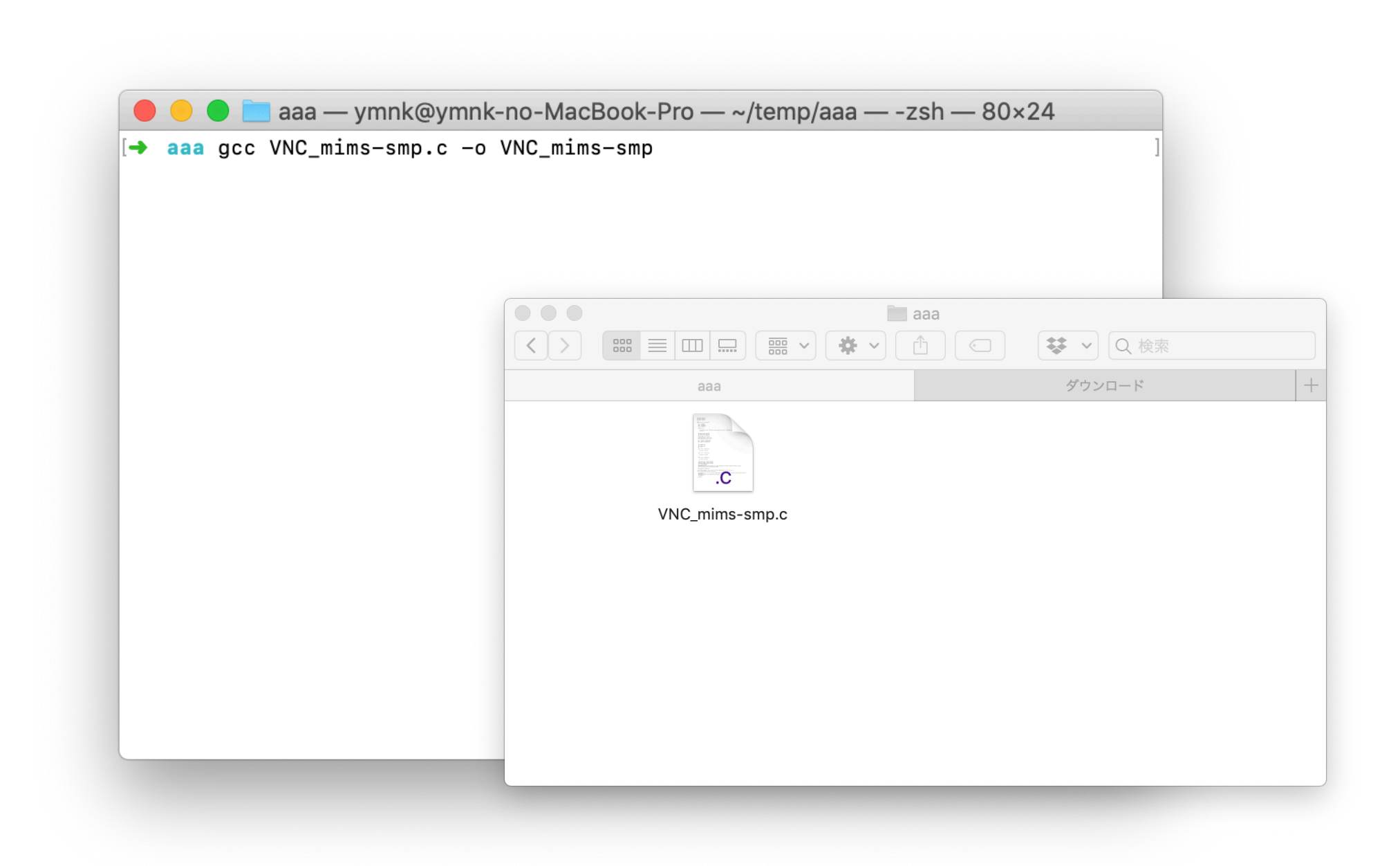

VNC\_mims-smp.cをダウンロードし、コンパイルする。

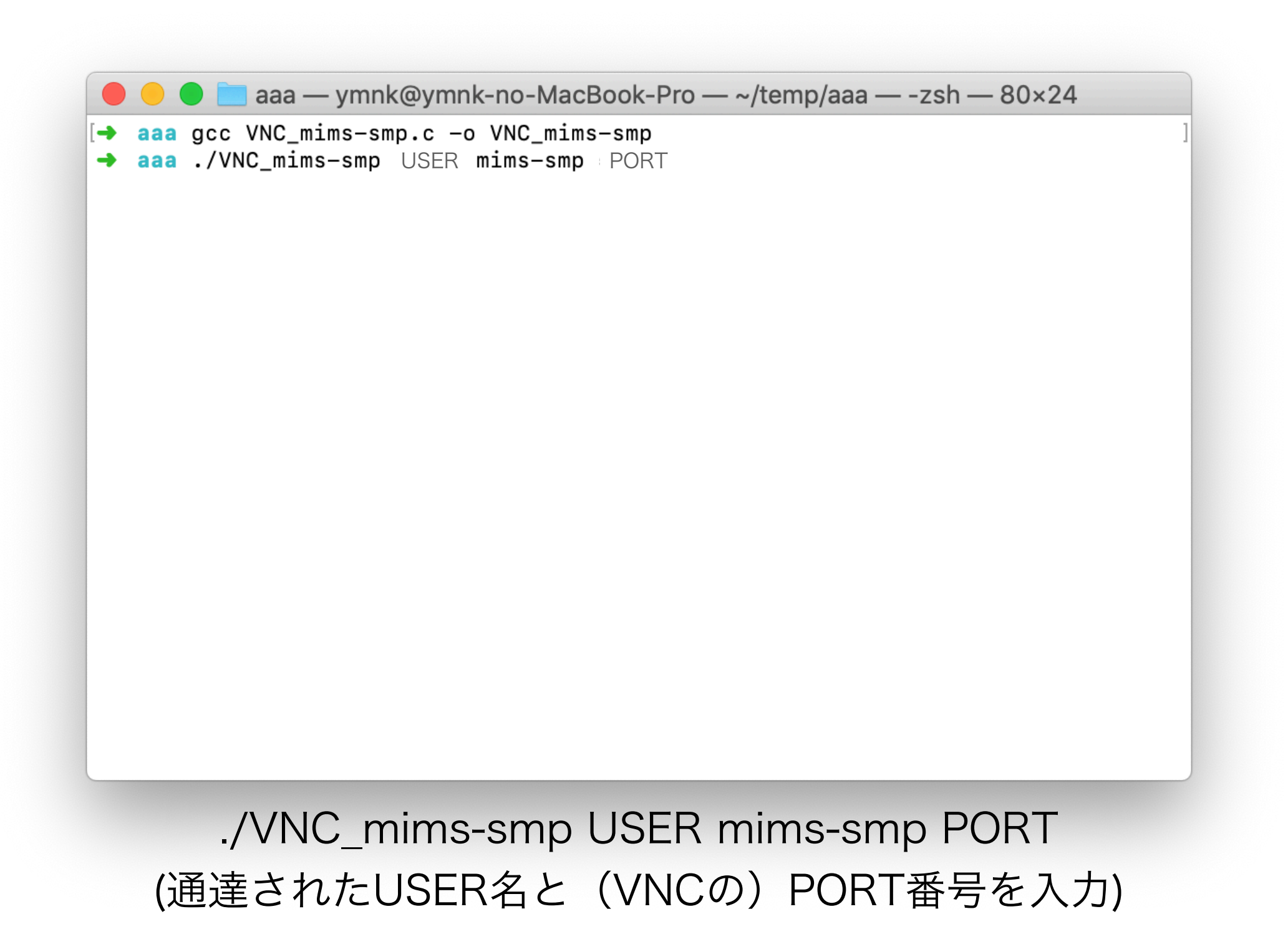

```
    aaa — ./VNC_mims-smp oymnk mims-smp 5903 — ./VNC_mims-smp — ssh <...</li>
    aaa gcc VNC_mims-smp.c -o VNC_mims-smp
    aaa ./VNC_mims-smp USER mims-smp PORT
name = USER
ip_adress = mims-smp
port_num = PORT
local_port_num = 3914
The commad is 'ssh -C -N -f -L 3914:mims-smp: PORT JSER @mims-gate.mind.meiji.ac.
jp -p 22'
USER @mims-gate.mind.meiji.ac.jp's password:
```

#### mims-gate.mind.meiji.ac.jpに設定したパスワードを入力

![](_page_20_Figure_0.jpeg)

## Mac (sshコマンドによる接続方法)

VNC\_mims-smp.cがうまく動かな い場合はこちらをお試しください

| Ś        | iTerm2   | Shell           | Edit            | View  | Session         | Scripts | Profiles   | Toolbelt   | Window      | Help        |               |                                                                                                    | <b>6</b> 🔁 | 1794.6мв  | * | Î | <u>م</u> ر | 3月12日(金) | 16:11:53 | Q ∷         | Ξ           |
|----------|----------|-----------------|-----------------|-------|-----------------|---------|------------|------------|-------------|-------------|---------------|----------------------------------------------------------------------------------------------------|------------|-----------|---|---|------------|----------|----------|-------------|-------------|
|          |          |                 |                 | 200   | •               |         | 2021-03-12 | 2-160458.m | d (/Users/y | /mnk/temp/D | ast/2021/03/2 | 021-0                                                                                                    | 3-12-16    | 0458.md ) |   |   |            |          |          |             |             |
| 2        | open vi  | —N —т<br>nc://l | ⊂_L 3<br>.ocalh | 388:m | ıms−smp<br>388∏ | PORT    | USER       | -gate.m    | ind.meij    | ]1.ac.jp    | -p 22         |                                                                                                    |            |           |   |   |            |          |          |             |             |
|          |          |                 |                 |       |                 |         |            |            |             |             |               |                                                                                                    |            |           |   |   |            |          |          |             |             |
|          |          |                 |                 |       |                 |         |            |            |             |             |               |                                                                                                    |            |           |   |   |            |          |          |             |             |
|          |          |                 |                 |       |                 |         |            |            |             |             |               |                                                                                                    |            |           |   |   |            |          |          |             |             |
|          |          |                 |                 |       |                 |         |            |            |             |             |               |                                                                                                    |            |           |   |   |            |          |          |             |             |
|          |          |                 |                 |       |                 |         |            |            |             |             |               |                                                                                                    |            |           |   |   |            |          |          |             |             |
|          |          |                 |                 |       |                 |         |            |            |             |             |               |                                                                                                    |            |           |   |   |            |          |          |             |             |
|          |          |                 |                 |       |                 |         |            |            |             |             |               |                                                                                                    |            |           |   |   |            |          |          |             |             |
|          |          |                 |                 |       |                 |         |            |            |             |             |               |                                                                                                    |            |           |   |   |            |          |          |             |             |
|          |          |                 |                 |       |                 |         |            |            |             |             |               |                                                                                                    |            |           |   |   |            |          |          |             |             |
|          |          |                 |                 |       |                 |         |            |            |             |             |               |                                                                                                    |            |           |   |   |            |          |          |             |             |
|          |          |                 |                 |       |                 |         |            |            |             |             |               |                                                                                                    |            |           |   |   |            |          |          |             |             |
|          |          |                 |                 |       |                 |         |            |            |             |             |               |                                                                                                    |            |           |   |   |            |          |          |             |             |
|          |          |                 |                 |       |                 |         |            |            |             |             |               |                                                                                                    |            |           |   |   |            |          |          |             | S.          |
|          |          |                 |                 |       |                 |         |            |            |             |             |               |                                                                                                    |            |           |   |   |            |          |          |             |             |
|          |          |                 |                 |       |                 |         |            |            |             |             |               |                                                                                                    |            |           |   |   |            |          |          |             |             |
|          |          |                 |                 |       |                 |         |            |            |             |             |               |                                                                                                    |            |           |   |   |            |          |          |             |             |
|          |          |                 |                 |       |                 |         |            |            |             |             |               |                                                                                                    |            |           |   |   |            |          |          |             | 2           |
|          |          |                 |                 |       |                 |         |            |            |             |             |               |                                                                                                    |            |           |   |   |            |          |          |             |             |
|          |          |                 |                 |       |                 |         |            |            |             |             |               |                                                                                                    |            |           |   |   |            |          |          |             |             |
|          |          |                 |                 |       |                 |         |            |            |             |             |               |                                                                                                    |            |           |   |   |            |          |          |             |             |
|          |          |                 |                 |       |                 |         |            |            |             |             |               |                                                                                                    |            |           |   |   |            |          |          |             | 2 ><br>7.09 |
|          | Launchna | rd              |                 |       |                 |         |            |            |             |             |               |                                                                                                    |            |           |   |   |            |          |          |             |             |
|          | Launenpa |                 |                 |       |                 |         |            |            |             |             |               |                                                                                                    |            |           |   |   |            |          |          |             |             |
| U:<br>Wr |          |                 | E               | \$    |                 | 1 📒 🍕   |            |            | 1           | 🛓   🤆       | ) 🗟 🧿         | and the second second se |            |           |   |   |            |          |          | <b>.</b> () |             |

Launchpadからターミナルを起動

![](_page_23_Picture_0.jpeg)

![](_page_24_Picture_0.jpeg)

#### 以下のコマンドを

PORTを伝えられたポート番号、USERをユーザー名に修正して実行 ssh -C -N -f -L 3388:mims-smp:PORT USER@mims-gate.mind.meiji.ac.jp

![](_page_25_Picture_0.jpeg)

#### mims-gateに入るためのパスワードを入力

![](_page_26_Picture_0.jpeg)

open vnc://localhost:3388

● 😽 🖳 ‡794.6мв 🕴 奈 [分] 🛕 3月12日(金) 16:12:30 Q 😑 🇯 画面共有 接続 編集 表示 ウインドウ ヘルプ 2021-03-12-160458.md ( /Users/ymnk/temp/Dast/2021/03/2021-03-12-160458.md ) 1 ssh -C -N -f -L 3388:mims-sm PORT USER s-gate.mind.meiji.ac.jp -p 22 2 Open vnc://localhost:3388 - 80×24 Last login: Fri Feb 12 12:54:53 on ttvs000 → ~ ssh -C -N -f -L 3388:mims-smp "localhost"にサインインするには、パスワードが必要 @mims-gate.mind.meiji.ac.jp's passwor です。 - ~ [→ ~ open vnc://localhost:3388 → ~ [] パスワード: ●●●●●●●●● パスワードを保存 サインイン キャンセル (Fundamental yas ivy company) 4:12PM 2.65 **2021-03-12-160458.md** All (2,0) U:----Undo!

VNC用のパスワードを入力

# VNC使用時の注意

○インターネット回線を通して、画面を転送しますので、サーバーにはかなりの負荷がかかります
 VNCの長時間の使用は避け、必要なときだけ利用するようにしてください
 ○通信はバックグラウンドでSSHで暗号化されますので、比較的安全ですが、SSHやパスワードの管理は使用者でお願いします